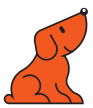

## Lancement de votre Caméra interactive

Référence : IC2-SPE

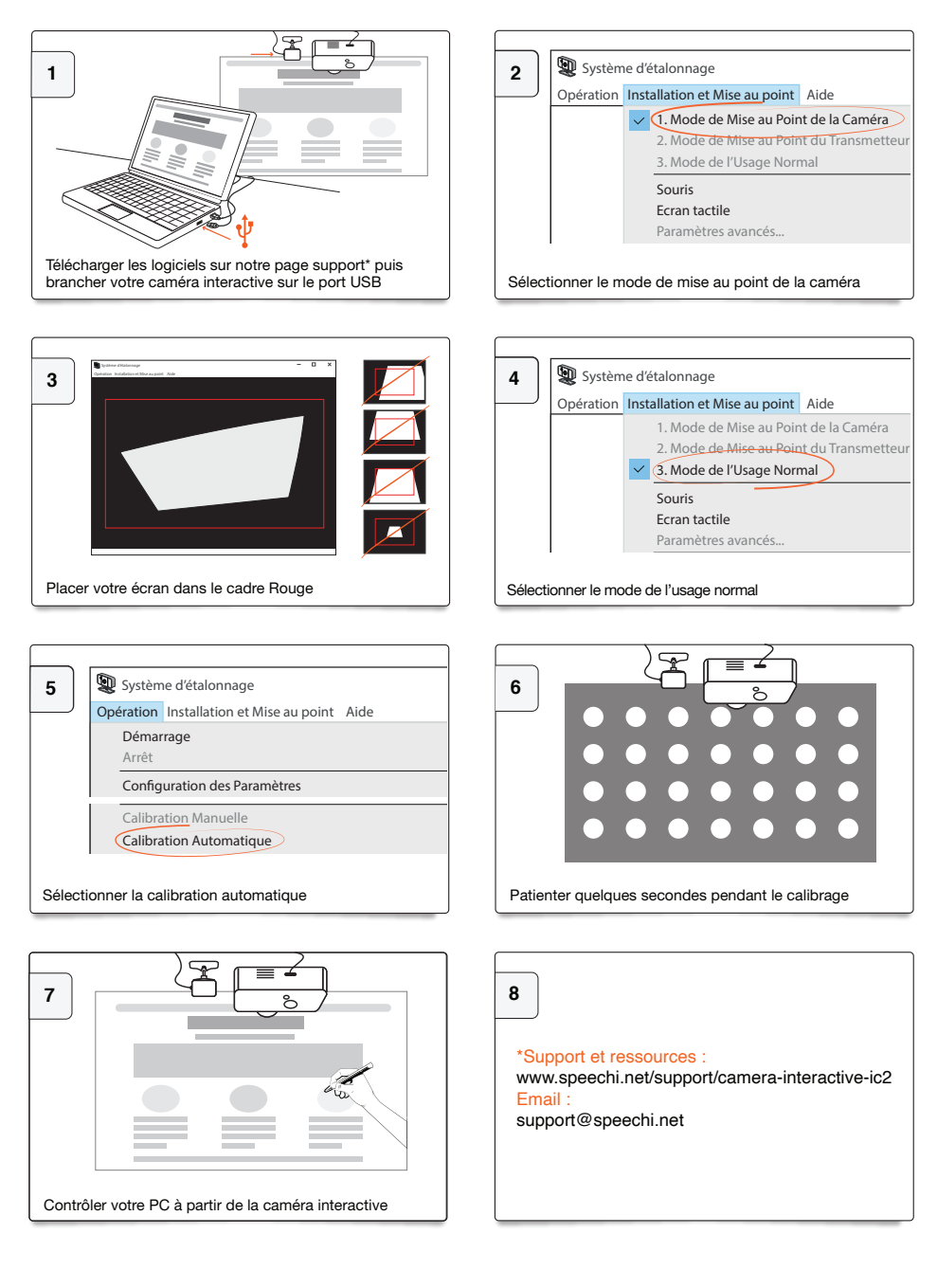